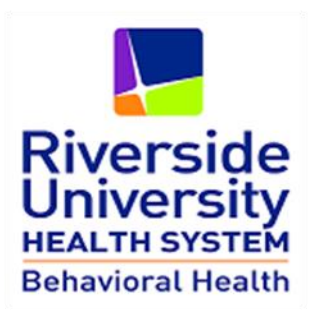

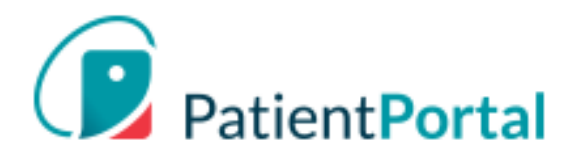

# PatientPortal (myHP) Instructions to Consumers (v.3.0)

April 5, 2020

#### **Table of Contents**

| Instructions to Consumers - myHP PatientPortal                                                   | 3  |
|--------------------------------------------------------------------------------------------------|----|
| Access your Patient Portal                                                                       | 3  |
| RUHS-Behavioral Health staff provided you with a Patient Portal PIN.                             | 3  |
| Navigating your PatientPortal                                                                    | 5  |
| Available Forms                                                                                  | 6  |
| Upcoming Appointments                                                                            | 6  |
| Messages                                                                                         | 7  |
| My Chart                                                                                         | 7  |
| Download My Chart                                                                                | 8  |
| Medications                                                                                      | 9  |
| Labs                                                                                             | 10 |
| Vitals                                                                                           | 11 |
| Health Library                                                                                   | 11 |
| Other RUHS –Behavioral Health resources                                                          | 12 |
| My Account                                                                                       | 13 |
| Set Up Proxy Account                                                                             | 13 |
| Proxy Authorization form                                                                         | 14 |
| Instructions for your Proxy (Caregiver, Parent, husband, wife, partner, Power of Attorney, etc.) | 14 |
| Mobile App                                                                                       | 17 |
| Spanish Navigation                                                                               | 19 |

# **Instructions to Consumers - myHP** PatientPortal

#### **Access your Patient Portal**

RUHS-Behavioral Health staff provided you with a Patient Portal PIN.

> Open Internet Browser (IE, Chrome) and enter this address:

https://patientportal.intelichart.com

Click on LET'S GET STARTED

| PatientPort                                                     | al         | Also available in <b>SPANISH!</b>                                                                                         |
|-----------------------------------------------------------------|------------|----------------------------------------------------------------------------------------------------|
| Welcome back!<br>It's so great to see you agai<br>Email address | n.         | Need an account?<br>Access your health information at<br>connect with your care team. It's fi<br>secure and confidential. |
| Password                                                        | •          | LET'S GET STARTED                                                                                                    |
| SIGN IN                                                         |            |                                                                                                    |
| Forgot your password?                                           | Mobile Apr |                                                                                                    |
| # IOR # Android                                                 | available  |                                                                                                    |

- Enter your Email
- > Create a password (take note of it. you will need it next time you log onto this Patient Portal)
- Click CONTINUE

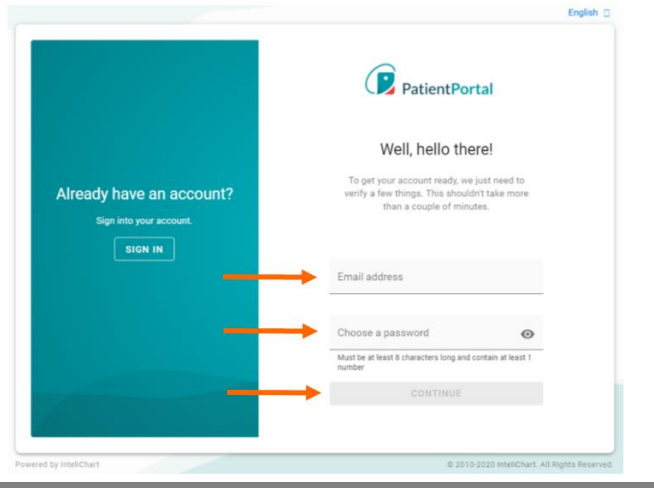

|                                            | Tell u                                     |                                         |                               |                                               |  |
|--------------------------------------------|--------------------------------------------|-----------------------------------------|-------------------------------|-----------------------------------------------|--|
|                                            | Birthday<br>03                             | Birthday<br>03 Enter your Date of Birth |                               |                                               |  |
|                                            | Enter date as mm/dd/y                      | ууу<br>tion                             | Choose a secu                 | rity question                                 |  |
|                                            | What is your<br>This will help us verify y | e?<br>our identity in the future.       |                               | *                                             |  |
|                                            | Security Answer                            | Enter your securi                       | ty Answer                     |                                               |  |
| Select Myself                              | My practice gave m                         | e a PIN for                             |                               | If the PIN is for your<br>CHILD, Select here. |  |
|                                            | Myse                                       | If                                      | (Received)<br>A child         |                                               |  |
| Enter the PIN provided by<br>RUHS-BH Staff | My Pin<br>OZSEZ-N -IW                      |                                         |                               |                                               |  |
| Check - that you agree to the              | I have read and                            | d agree to the Terms & Cor              | Click on<br>CREATE MY ACCOUNT |                                               |  |
| Terms & Conditions                         | BACK                                       | CREATE N                                | NY ACCOUNT                    |                                               |  |

- Enter you date of birth
- Select a **security question** (take note of it-it will help you restore your password)
- Enter your security answer (take note of it-it will help you restore your password)
- ▶ If the PIN given is for yourself, select **MySelf** or If the PIN is for your child, select **A Child**
- Enter the **PIN** provided to you
- Click on Terms & Conditions link to read them.
- Check off the box -I have read and agree to the Terms & Conditions
- Click on CREATE MY ACCOUNT

Success! Your PatientPortal will display.

# Navigating your PatientPortal

| (P. Paceet/vetal           |                 | C English My Account      |
|----------------------------|-----------------|---------------------------|
| Check your inbox           | Ні, ССССКА МҮНР |                           |
| Your upcoming appointments | 1               | Click to see Appointments |

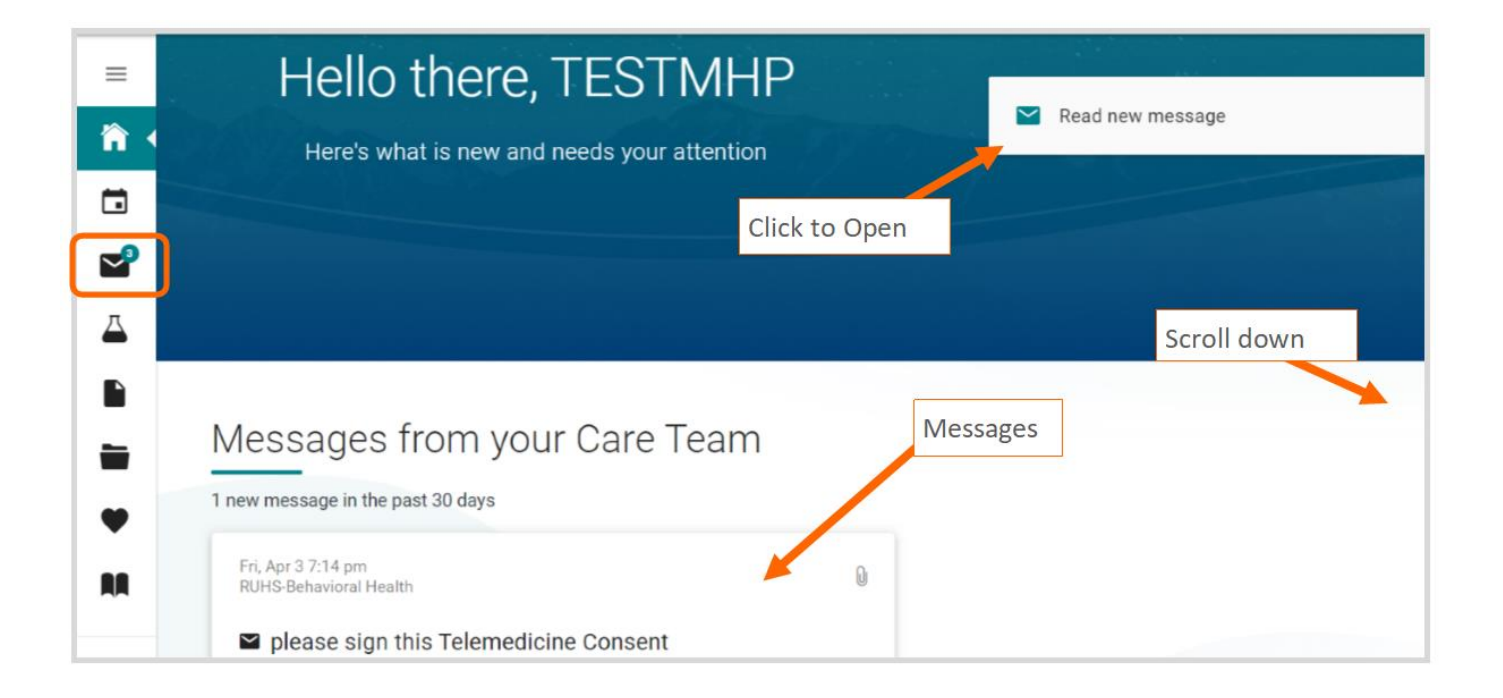

#### **Available Forms**

- ▶ If you need to download a form, click on the Paper icon (left side) and this will take you to RUHS-BH forms.
- Scroll down to see the Available Forms
- Identify the form you need, click on the VIEW FORM to view, download to your computer and to electronically sign forms, if necessary.

**IMPORTANT:** Forms are not available from the *mobile app*. Forms are available from a mobile phone via an internet browser or from a PC (URL: <u>https://patientportal.intelichart.com/</u>).

|          |                                |                               | S English My Account        |
|----------|--------------------------------|-------------------------------|-----------------------------|
| Patie    | entPortal<br>Available Forms   | Click to view & then download | MARTHATESTMY<br>Scroll down |
|          | ٩                              | the form                      | Snow 10 • entries           |
|          | Title                          | Practice                      |                             |
|          | Medication Consent English     | RUHS-Behavioral Health        | VIEW FORM                   |
| <b>×</b> | Medication Consent Spanish     | RUHS-Behavioral Health        | VIEW FORM                   |
|          | Telemedicine Consent Forms     | RUHS-Behavioral Health        | VIEW FORM                   |
|          | Telemedicine Consent - SPANISH | RUHS-Behavioral Health        | VIEW FORM                   |
| •        | Showing 1 to 4 of 4 entries    |                               | Previous 1 Next             |

#### **Upcoming Appointments**

Click the Calendar icon, to see your upcoming appointments.

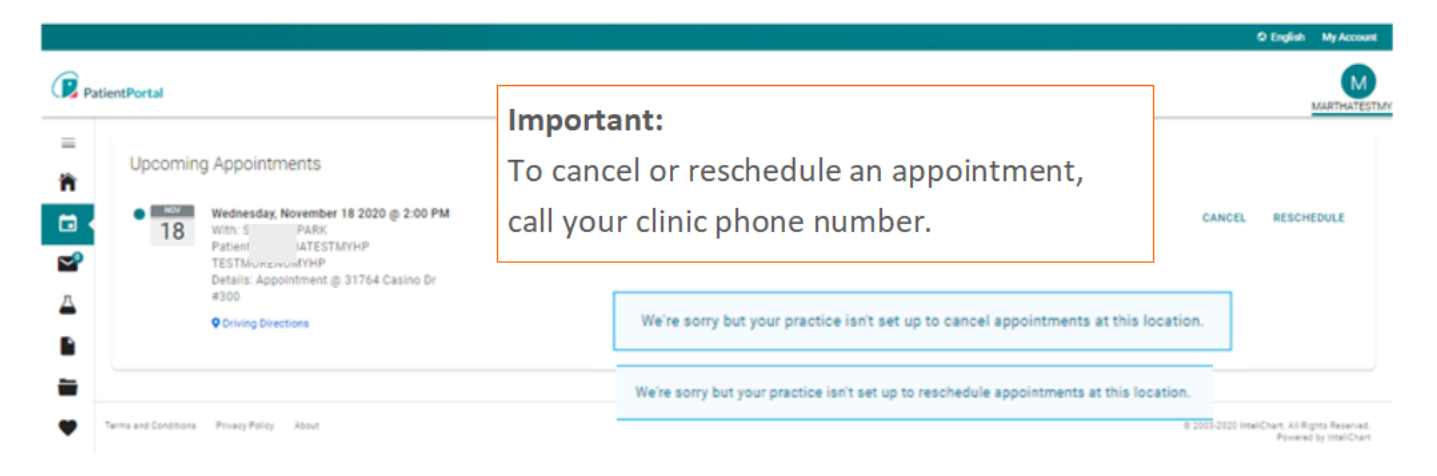

#### Messages

Click on inbox icon to view any secure messages sent to you by RUHS-BH staff.

|   | INBOX SENT ITEMS        | DELETED                                   |                          |
|---|-------------------------|-------------------------------------------|--------------------------|
|   | C REFRESH               |                                           |                          |
| • | ٩                       |                                           | Show 10 • entries        |
|   | E From                  | Subject                                   | <i>@</i> Date            |
|   | 🔲 🖉 RUHS-Behavioral Hea | Ith please sign this Telemedicine Consent |                          |
|   | B RUHS-Behavioral Heal  | th                                        | 05/21/2018 at 3.26<br>PM |
| 8 | RUHS-Behavioral Heal    | th how is the new medication?             | 04/25/2018 at 8:19       |

# **My Chart**

- Click on My Chart to expand the list
- Click Summary

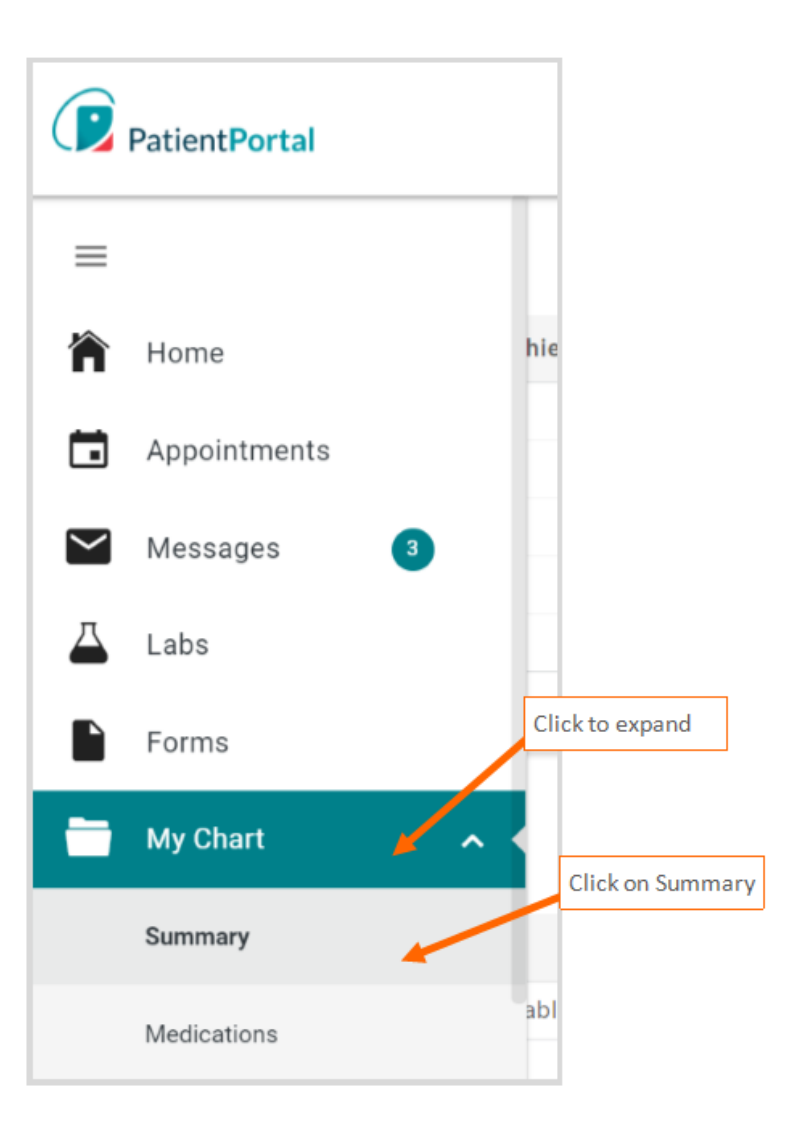

The summary page displays your address and demographic information, emergency contact, lab results, a list of your visits, medications, diagnosis information, medication history, vitals, allergies and other chart information. Click on the different top tabs to see detail information on Medications, Labs, allergies, etc.

From this summary page, you can also **Print** and **download** your chart summary information.

| Patient      | Portal                        |                                     |                              |                 | 1                             | T t g           |
|--------------|-------------------------------|-------------------------------------|------------------------------|-----------------|-------------------------------|-----------------|
| =            | Chart Summary Medications     | Labs Histories Allerg               | ies Visits Immunizations     | Problems Vitals | Growth Charts Documents       |                 |
| `n<br>⊡<br>⊠ | Chart Summary<br>Demographics |                                     | _                            |                 | Emergency Contact             | wnload My Chart |
| 4            | Address<br>Home Phone         | 133<br>Riverside, CA 92503<br>(951) | Work Phone                   | (951) 999-9999  | Name<br>Phone<br>Relationship |                 |
|              | Birthdate                     | 2/5/1969<br>Age: 51                 | Gender                       | F               |                               |                 |
|              | Preferred Language<br>Race    |                                     | Prior Last Name<br>Ethnicity |                 |                               |                 |
| ₩<br>AA      | Lab Tests                     |                                     |                              | Social Histo    | уry                           |                 |
|              | Date                          | Test                                |                              | Birthplace      |                               |                 |

## **Download My Chart**

To download a summary of the information available in your PatientPortal.

| Click on Download My Chart<br>Enter desired Dates to include in chart<br>Select Only Office Provider Visits                                                                                                    | TestM Click on Download My Char                                                                                                    |  |  |  |  |  |
|----------------------------------------------------------------------------------------------------|----------------------------------------------------------------------------------------------------|--|--|--|--|--|
| <b>Note</b> : Call your clinic for details on how to get a copy of your RUHS-BH Health Records.                                                                                                    | Print My Chart & Download My Chart                                                                                                 |  |  |  |  |  |
| Download My Chart<br>Fill out the form below to create a clinical document to sh<br>for your records.<br>Date Range 03/01/2020 - 03/31/2020<br>Type of visit Only Office Provider Visits • • • • • • • • • • • • • • • • • • • | Aare Select the Dates<br>Select <b>Only Office Provider Visits</b><br>Click on Download Document<br>Save to your computer or Print |  |  |  |  |  |

#### **Medications**

• Click on the **Medications** tab to see details on your current prescribed medications.

In this page you can also click on <u>add</u> a pharmacy to search and add a preferred pharmacy. **Ensure you** communicate to your clinic staff about this change in preferred pharmacy.

| CURRENT MEDICATIONS                                       | ST MEDICATIONS              |                                                          |                               |                      |                |      |             |
|-----------------------------------------------------------|-----------------------------|----------------------------------------------------------|-------------------------------|----------------------|----------------|------|-------------|
| Your list of current prescr<br>medications will display u | ibed<br>nder this tab       | You have no current                                      | medications on file.          |                      |                |      |             |
| Pharmacies                                                |                             | The list of pre<br>To Add a phar                         | ferred pharm<br>macy click he | acies is list<br>ere | ed below.      | Sh   | ow 10 • ent |
| Name                                                      | <ul> <li>Address</li> </ul> |                                                          |                               | φ                    | Phone          | ¢    |             |
| Walgreens                                                 | 10992 Magnolia A            | ve, Riverside, CA 92505, Un                              | ited States                   |                      | (951) 688-4154 | 👕 Re | move 📝 Edit |
|                                                           |                             | imonite Ave, Jurupa Valley, CA 92509, USA (951) 968-7218 |                               |                      |                |      |             |

- > To add a pharmacy, click Add a pharmacy (from the current medications page)
- Enter the name of the pharmacy, city, state, zip code (if known)
- Click SEARCH PHARMACIES
- > In the list of results, identify the pharmacy you want to add and click Save this location
- Close the add a Pharmacy window by clicking the X (upper right corner)

| SEARCH     | FOR PHARMACIES                                            | MANUALLY ADD A PH                            | ARMACY     | For example, enter pharmacy<br>City and State , zip code and C<br>SEARCH PHARMACIES | name,<br>lick on         |
|------------|-----------------------------------------------------------|----------------------------------------------|------------|-------------------------------------------------------------------------------------|--------------------------|
| Search ter | m                                                         |                                              | Location   |                                                                                     |                          |
| wal-mart s | an jacinto ca                                             | 1                                            | 92503      |                                                                                     |                          |
| SEARCH     | PHARMACIES                                                | Click on                                     | enter in a | nything you want here.                                                              | Identify the pharmacy    |
| Мар        | Satellite                                                 | SEARCH PHARM                                 | ACIES      | Walmart Supercenter<br>5200 Van Buren Boulevard,<br>Riverside, CA 92503, United     | Click Save this location |
|            | Walmart Neighbor<br>8844 Limonite Ave, J<br>United States | ×<br>hood Market<br>Jurupa Valley, CA 92509, | -2-3       | States                                                                              |                          |
| Limonite   | Your pharmacy was                                         | LEY Limonite Lve                             |            | Walmart Neighborhood Market<br>8844 Limonite Ave, Jurupa<br>CA 92509, United States | t<br>Valley,             |
|            | You w                                                     | ill get a message that                       | t your     | Your pharmacy was saved succesfully.                                                |                          |

• Click on the **Past Medications** tab to see previews prescribed prescriptions.

| Chart Summary                                                                                                   | Medications | Labs | Histories   | Allergies                                 | Visits                     | Immunizations                                                                     | Problems                                                              | Vitals                                     | Growth Charts                                  | Documents                   |                  |                    |       |
|----------------------------------------------------------------------------------------------------|-------------|------|-------------|-------------------------------------------|----------------------------|-----------------------------------------------------------------------------------|-----------------------------------------------------------------------|--------------------------------------------|------------------------------------------------|-----------------------------|------------------|--------------------|-------|
| CURRENT N                                                                                                    | MEDICATIONS | PAS  | T MEDICATIO | ONS<br>se your presci<br>in cies or if yo | ribed medic<br>u are takin | Your list of pa<br>medications w<br>rations, which may or<br>a different medicati | ast prescri<br>will displa                                            | bed<br>y unde<br>medication                | r this tab                                     | ing (for example g<br>lice. | eneric medicatic | ins). If there are | e any |
| Divalproex Sodium 1 Capsule i<br>Prescribed By:<br>Instructions: Take one (1) capsule by mouth daily<br>Details |             |      |             |                                           |                            |                                                                                   | Divalproex S<br>Prescribed By<br>Instructions: <sup></sup><br>Details | o <b>dium -</b><br>: GENERIO<br>Fake one ( | 125 MG ORAL C<br>C, DOC<br>(1) capsule by more | a <b>p i</b><br>uth daily   |                  |                    | Print |

#### Labs

From the Labs tab or from the Beacon Icon you can see your lab results.

**•** To see abnormal results, check the **Display Only Abnormal Results** check box.

| Pa      | entPortal                                 |                                     |                                 |                       |               |           | M                                                                     |
|---------|-------------------------------------------|-------------------------------------|---------------------------------|-----------------------|---------------|-----------|-----------------------------------------------------------------------|
| =       | Chart Summary Medications                 | abs Histories Allergies             | Visits Immunizations            | Problems Vitals       | Growth Charts | Documents |                                                                       |
|         | Lab Tests<br>Most Recent Lab/Test Results |                                     |                                 |                       |               |           |                                                                       |
| Л       | The information below is from your elec   | tronic medical record. If you belie | eve any data is incorrect, plea | se notify the office. |               |           | Print                                                                 |
|         | No available labs to display              | To dis                              | play abnormal lal               | b results, chec       | k off the bo  | х.        | Show 10 r entries                                                     |
| =       | Showing 0 to 0 of 0 entries               |                                     |                                 |                       |               |           |                                                                       |
| ♥<br>RA | erms and Conditions Privacy Policy At     | rout                                |                                 |                       |               | 01        | 1003-2020 InteliChart. All Rights Reserved.<br>Powered by InteliChart |

#### Vitals

From the Vitals tab you can see your Vitals.

▶ To see abnormal vital, check the *Display Only Abnormal Results* check box.

Also, check your vitals trend, select any of the trends such blood pressure, heart rate, weight, etc.

| Display Only Abnormal Result | ts To d                   | isplay abnormal results, c | heck off the box          | Show 10   |
|------------------------------|---------------------------|----------------------------|---------------------------|-----------|
| Observation Date             | ■ Blood Pressure          | ♦ Weight (Ibs) ♦           | Height 🔶 BMI 🔶 Heart Rate | e \$      |
| 11/17/2017                   | 120/180                   | 150                        | 78                        | ✓ Details |
| Vitals trend                 | Vita<br><sub>Graph:</sub> | Is trend<br>Blood Pressure |                           |           |

#### **Health Library**

A library of health information is available. This education source is powered by MedlinePlus.

• Click on **Book icon** to access the Health Library and Health Topics.

|          | ientPortal                   | Pick a topic or search the | e library                                |                       |
|----------|------------------------------|----------------------------|------------------------------------------|-----------------------|
| =        | Health Library               |                            |                                          |                       |
| Â        |                              |                            | Q SEARCH LIBRARY                         |                       |
| -        |                              | R                          | ecent searches:                          |                       |
|          |                              | Bipolar Disorder, Autoimmu | ne Diseases, Immune System and Disorders |                       |
| ~        | Health topics                |                            |                                          |                       |
|          | Body Location/Systems        | Diagnosis and Therapy      | Disorders and Conditions                 | Health and Wellness   |
| <u> </u> | Blood, Heart and Circulation | Diagnostic Tests           | Cancers                                  | Fitness and Exercise  |
|          | Bones, Joints and Muscles    | Surgery and Rehabilitation | Diabetes Mellitus                        | Food and Nutrition    |
| 1        | Digestive System             | Symptoms                   | Infections                               | Personal Health Issue |
| _        | Ear, Nose and Throat         | Demographic Groups         | Mental Health and Behavior               | Wellness and Lifestyl |
|          | Endocrine System             | Children and Teenagers     | Poisoning, Toxicology, Environmental     |                       |
|          | Immune System                | Men                        | Health                                   |                       |
| _        | Kidneys and Urinary System   | Seniors                    |                                          |                       |
|          | Lungs and Breathing          | Mamon                      |                                          |                       |

- Enter the topic for example "anxiety" and click on **SEARCH LIBRARY**.
- From the search results, click on the topic of interest.

| creater of car                                     | Enter a topic and click on SEARCH LIBRARY                                                                                                    | N                  |
|----------------------------------------------------|----------------------------------------------------------------------------------------------------|--------------------|
| Search                                             | anxiety SEARCH LIBRARY                                                                                                    | ered by MedlinePic |
| Results 1-10                                       | 0 of 73 for anxiety                                                                                                    |                    |
| 1. Anxie<br>Fear                                   | ety (National Library of Médicine)<br>and anxiety are nart of life You may feel anxious before you take a test or walk down a dark street. This kind of anxiety is useful - it can make you                                                                                                    |                    |
|                                                    |                                                                                                    |                    |
| 2. Phob<br>A pho                                   | pias (National Library of Medicine)<br>bias (National Library of Medicine)<br>bias a type of anxiety disorder. It is a strong, irrational fear of something that poses little or no real danger. There are many specific phobias. Acrophobia                                                                                                    |                    |
| 2. Phob<br>A pho<br>3. Bullyi<br>rac<br>some       | vias (National Library of Medicine)<br>obia is a type of anxiety disorder. It is a strong, irrational fear of something that poses little or no real danger. There are many specific phobias. Acrophobia<br>ing and Cyberbullying (National Library of Medicine)<br>ce/ethnicity Are seen as weak Have depression, anxiety, or low self-esteem Don't have many physical health. They are at risk for Depression, anxiety, and low self-esteem.<br>times last                                                                                                    | . These problem    |
| 2. Phob<br>A pho<br>3. Bullyi<br>rac<br>rac<br>rac | plas (National Library of Medicine)<br>obia is a type of anxiety disorder. It is a strong, irrational fear of something that poses little or no real danger. There are many specific phobias. Acrophobia<br>ing and Cyberbullying (National Library of Medicine)<br>octentinicity are seen as weak Have depression, anxiety, or low self-esteem Don't have many physical health. They are at risk for Depression, anxiety, and low self-esteem.<br>etimes last<br>ession (National Library of Medicine)<br>ession is a serious medical illness. It's more than just a feeling of being sad or "blue" for a few days. If you are one of the more than 19 million teens and | . These problem    |

#### **Other RUHS – Behavioral Health resources**

• Click on the ellipsis (three dots) or Practice Links to see other useful resources available to you.

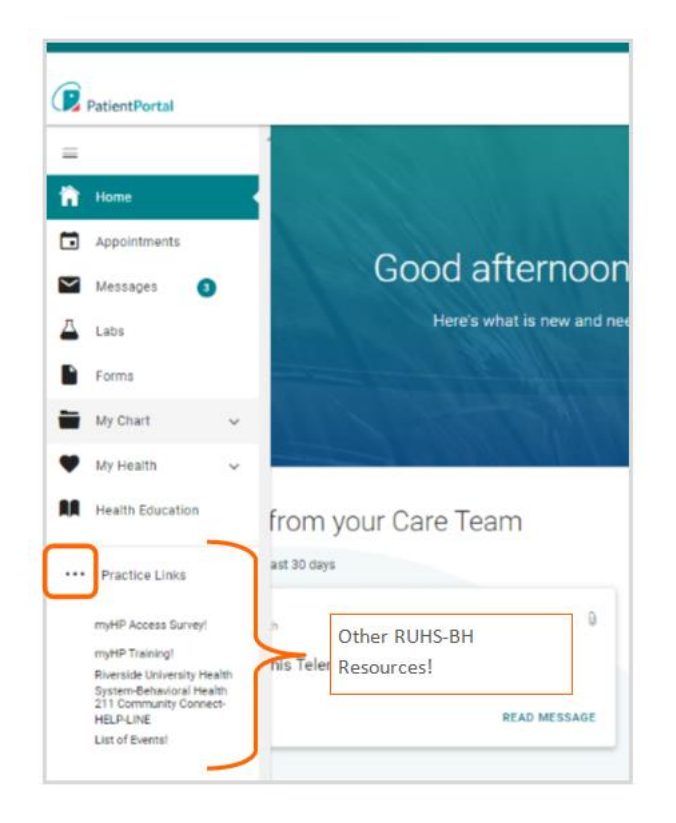

#### **My Account**

If you need to change your password or change your email address, click on **My Account** and make the changes.

|             |                        |                |                                                   |                                            | © English My Accour |
|-------------|------------------------|----------------|---------------------------------------------------|--------------------------------------------|---------------------|
| PatientPort | al                     |                | If necessary, update yo<br>and any other access s | our email address<br>security information. | T t g               |
| My          | Patient Portal Account |                | /                                                 |                                            |                     |
| Ema         | ail address            | mn             | ) (Change)                                        | Last login                                 | 4/5/2020            |
| 1           |                        | Change passv   | word                                              | Account created on                         | 11/18/2016          |
| P           |                        | Change secur   | ity question                                      |                                            |                     |
|             |                        | O Add PIN from | another practice                                  |                                            |                     |
|             |                        | DUNIO D. L.    |                                                   |                                            |                     |

#### Set Up Proxy Account

Granting permission to a person (18 years or older) –*Caregiver, Parent, Partner,* or *other* to securely communicate on your behalf. Enter that person's information.

• Click on Add a proxy account. You can add and remove these accounts as needed.

| Associated accou           | Click Add a proxy according partner, parent, etc. | ount to grant access to a caregiver | ,                                          | Add a proxy account                    |
|----------------------------|---------------------------------------------------|-------------------------------------|--------------------------------------------|----------------------------------------|
| Name                       | <ul> <li>Associations</li> </ul>                  | Туре                                | Actions                                    | \$                                     |
| greg test                  | RUHS-Behavioral Health                            | Child/Dependent                     | 👕 Remove a<br>🔿 Add PIN                    | association                            |
| PAUL TEST                  | RUHS-Behavioral Health                            | My Proxy                            | 👕 Remove a                                 | <sup>as</sup> You will be able to remo |
| testchildmu testmmm        | RUHS-Behavioral Health                            | Child/Dependent                     | <ul><li>Remove :</li><li>Add PIN</li></ul> | association when neede                 |
| howing 1 to 3 of 3 entries |                                                   |                                     |                                            | Previous 1 Next                        |

#### **Proxy Authorization form**

- Enter First and Last Name, Gender, Date of Birth, phone number, email address, relationship.
- Review Terms and Conditions and check off <u>both</u> boxes.
- Click on Submit.

| Authorization Form.                                                       | your behalf. In order for a proxy to obtain access, you must complete the Proxy                                                                                   |       |
|---------------------------------------------------------------------------|----------------------------------------------------------------------------------------------------|-------|
| You can terminate proxy a<br>account. To only allow ac<br>provided below. | secess via written or online request, or you can revoke access within your online<br>cess for a specific time range, you may enter an effective date in the field |       |
| Proxy Inform                                                              | Enter the information of                                                                                                    | the p |
| First Name                                                                | ma to Last Name to you want to securely con                                                                                                    | nmur  |
| Gender                                                                    | Male * Female                                                                                                    | /111. |
| Date of Birth                                                             | 03 ¥ 2000 ¥                                                                                                    |       |
| Cell Phone                                                                | (951) 5 This number will be used for account                                                                                                    |       |
|                                                                           | security. Message and data rates may<br>apply.                                                                                                    |       |
| Email                                                                     | testemai@gmail.com                                                                                                    |       |
| Relationship                                                              | Power of Attorney                                                                                                    |       |
| Proxy End Date                                                            | OPTIONAL                                                                                                    |       |
|                                                                           | <sup>8</sup> I have read and agreed to the Terms and Conditions of the following                                                                                  |       |
|                                                                           | facility(s):                                                                                                    |       |
|                                                                           | RUHS-Benavioral Health: Jerns and Conditions                                                                                                    |       |
|                                                                           | I have read and understood the Authorization Individual Acceptance<br>Terms and Conditions for allowing access to my online account information and               |       |
|                                                                           | agree to abide by these requirements. I certify that all the information I have                                                                                   |       |

# Instructions for your Proxy (Caregiver, Parent, husband, wife, partner, Power of Attorney, etc.)

- > Your proxy will get an proxy email invitation
- Open email and click the Accept link

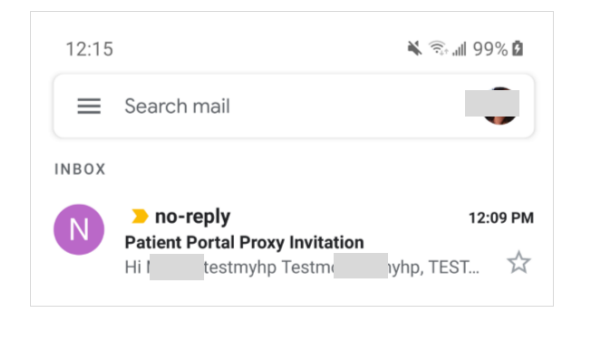

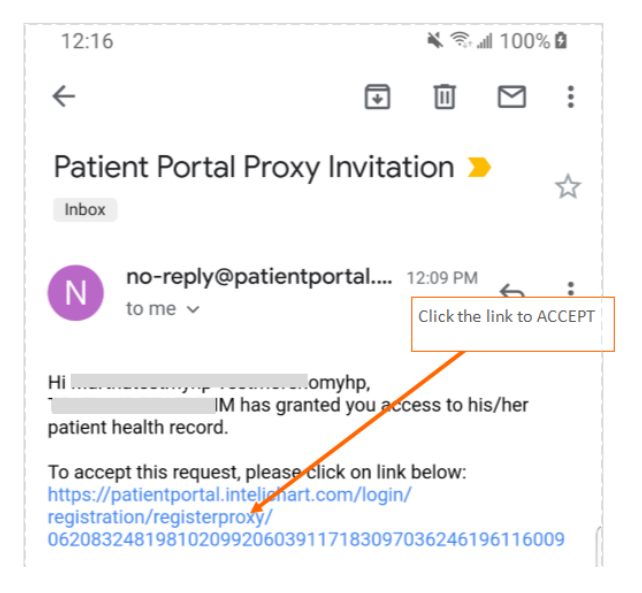

- Proxy- If you don't have a PatientPortal account, you will complete the screen to the left.
   Or
- Proxy- If you already have a *PatientPortal* account, you will complete the screen to the right.

| 12:19 🔌 🙃 📶 100% 🙆                                                                                                    |                                                                                                    |
|----------------------------------------------------------------------------------------------------|----------------------------------------------------------------------------------------------------|
| ← a InteliChart PatientPORTAL<br>https://patientportal.intelichart.com/login/reg ≪ :                                                                                                    | 12:21 K ® all 100% ₫                                                                                                    |
| PatientPortal                                                                                                    | https://patientportal.intelichart.com/login/reg_                                                                                                    |
| Login 📾 Create an Account                                                                                                    | PatientPortal                                                                                                    |
|                                                                                                    | Login 🚔 Create an Account                                                                                                    |
| Hi mart,,,                                                                                                    |                                                                                                    |
| You have been granted access to TESTMHP TESTMMM's patient health record.<br>By completing the registration, you will have access to view the patient's portal account and clinical information. | <b>Hi marthatestmyhp,</b><br>You have been granted access to TESTMHP TESTMMM's<br>patient health record.<br>By completing the registration, you will have access to view<br>the patient's portal account and clinical information. |
| Do you already have a Patient Portal account?                                                                                                    |                                                                                                    |
| Yes No                                                                                                    | Almost finished                                                                                                    |
| Email                                                                                                    | Do you already have a Patient Portal account?<br>Yes No                                                                                                    |
| Password                                                                                                    | Email                                                                                                    |
| Hide                                                                                                    | lo@amail.com                                                                                                    |
| Passwords must be at least 8 characters long.                                                                                                    | ologinai.com                                                                                                    |
|                                                                                                    | Password                                                                                                    |
| DateOfBirth                                                                                                    |                                                                                                    |
| Month                                                                                                    | Passwords must be at least 8 characters long                                                                                                    |
| Day                                                                                                    |                                                                                                    |
| Year                                                                                                    | A Login                                                                                                    |
| Security Question                                                                                                    | Forgot your password?                                                                                                    |
| In what city did you meet your                                                                                                    |                                                                                                    |
| For your protection, this will help us verify your identity in the future.                                                                                                    |                                                                                                    |
| Security Answer                                                                                                    |                                                                                                    |
|                                                                                                    |                                                                                                    |
|                                                                                                    |                                                                                                    |
| I have read and agree to the Terms & Conditions.                                                                                                    |                                                                                                    |
| _                                                                                                    |                                                                                                    |
| Cancel Complete                                                                                                    |                                                                                                    |

- > Proxy Select your cell phone carrier, and click on **CONTINUE**.
- > Proxy -Enter the verification code sent to your cell phone number
- Proxy Check the "I accept the terms and conditions check box
- Proxy Click SUBMIT

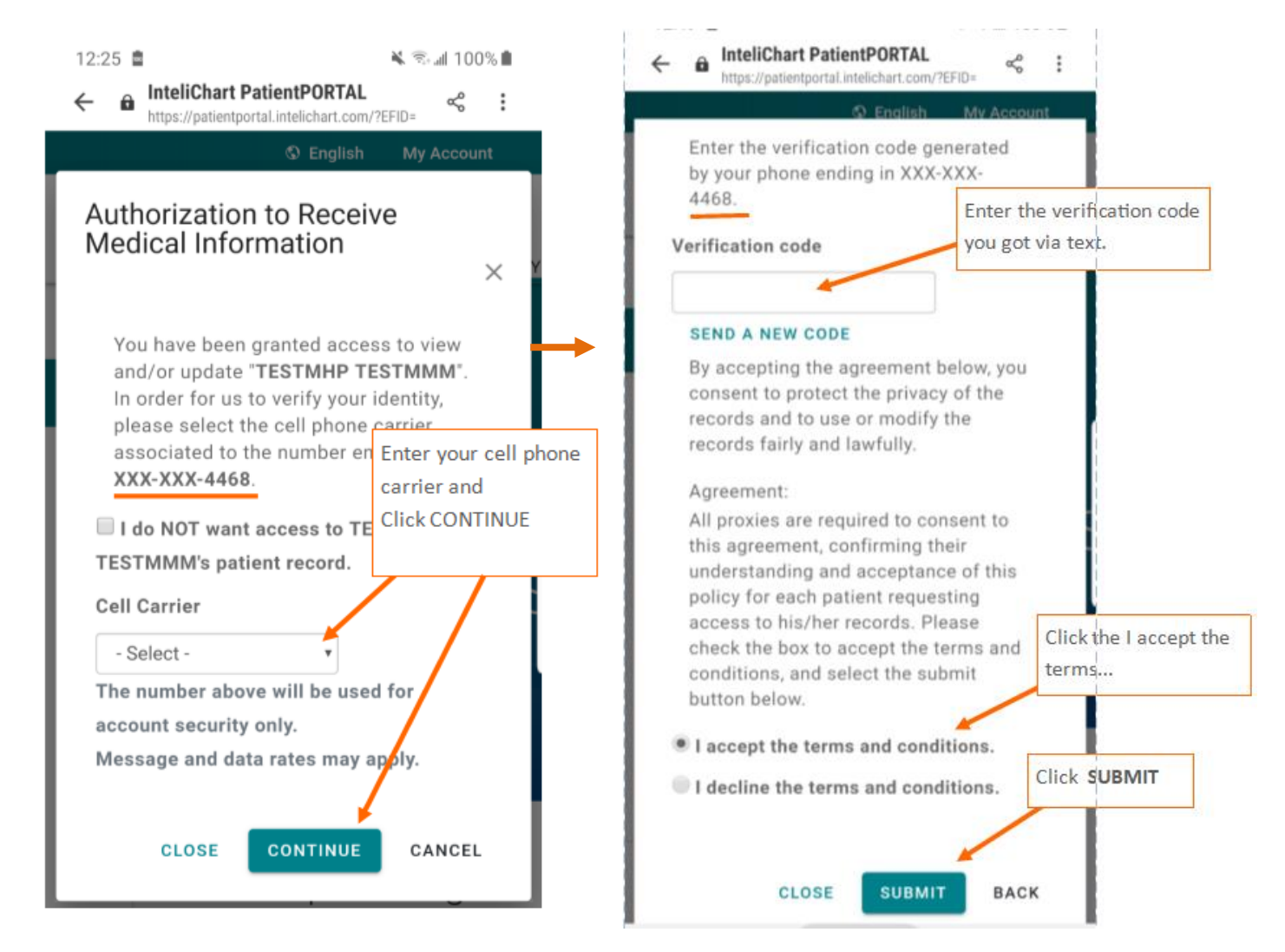

**Success!** Your proxy will be able to access your *PatientPortal* chart and communicate securely with RUHS-BH staff on your behalf.

**NOTE**: You can remove this proxy at any time from your *PatientPortal* (from Account settings).

|                 |                              | © English My Account |
|-----------------|------------------------------|----------------------|
|                 | Other PatientPartal Accounts |                      |
|                 |                              |                      |
| Good afternoon, | 11/1                         | Add to               |

# **Mobile App**

► Go to this InteliChart PatientPORTAL URL: <u>https://patientportal.intelichart.com/</u>

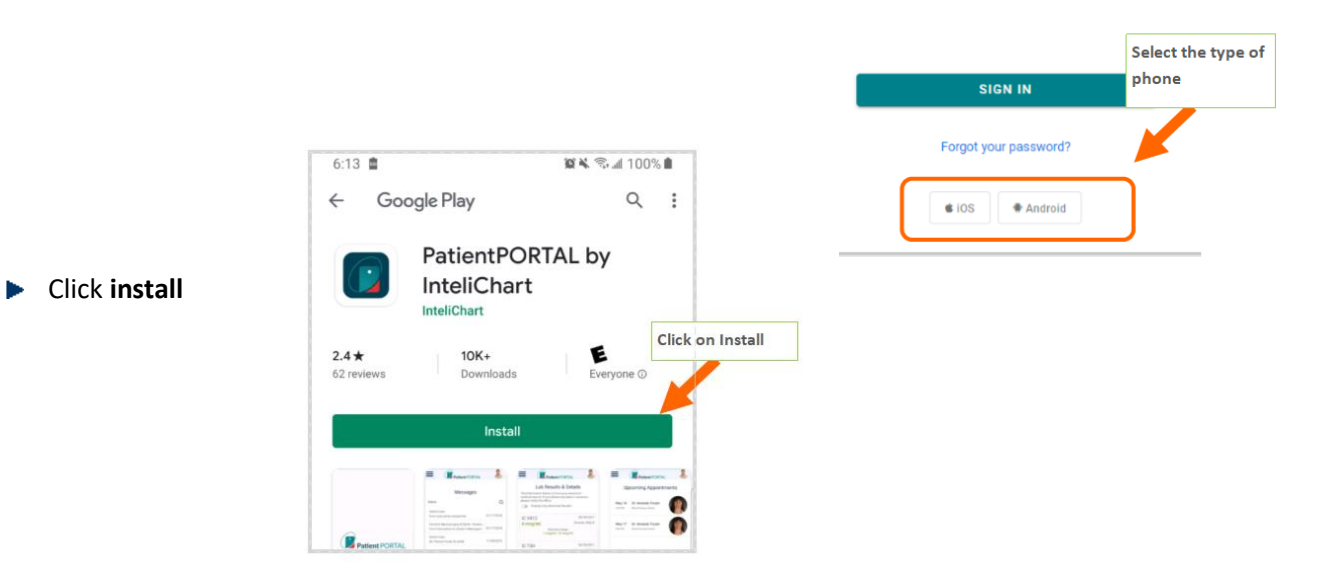

- ▶ Log on- enter your email and the password you created when you registered.
- ▶ If you have messages, click on the blue envelope icon.

| 3:36                       | E Patient PORTAL |
|----------------------------|------------------|
| Patient PORTAL             | -                |
| Email                      |                  |
| Remember my email Password |                  |
| Forgot Pasaword            | Messages         |
| Login<br>F4 Create Account |                  |
| III O <                    | III O <          |

Read your messages or compose a message

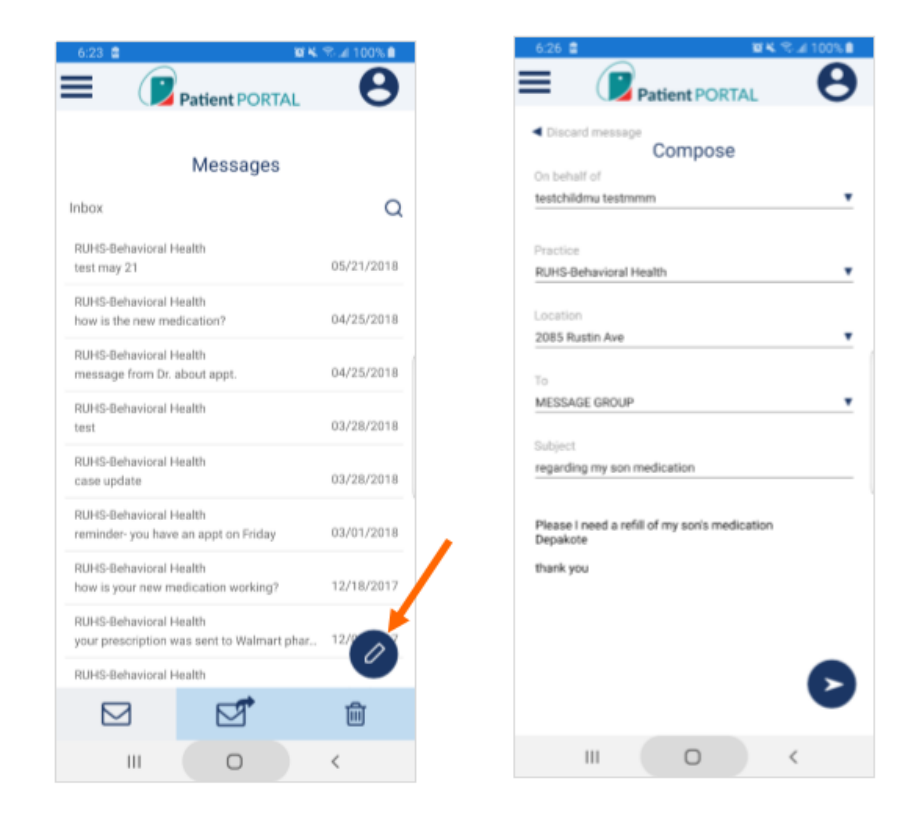

See upcoming appointments, or other linked accounts (Child, Proxy).

| 6:27 🖬 🛛 🖉 🕷 🐃 🖬 100                                                      | % 🗎 🔰 6:28 🖻 👘 🕅 100% 🗎                                 |
|---------------------------------------------------------------------------|---------------------------------------------------------|
| Patient PORTAL                                                            |                                                         |
| Upcoming Appointments                                                     | Children                                                |
| Jan 28 NON-DOC STAFF<br>2021 Appointment<br>10:00 AM<br>Reschedule Co Can | cel greg test<br>DOB 2/02/2003<br>Set as Active Profile |
|                                                                           | DOB 7/07/2012<br>Set as Active Profile                  |
|                                                                           |                                                         |
|                                                                           |                                                         |
|                                                                           |                                                         |
|                                                                           |                                                         |
| <b>İ</b>                                                                  |                                                         |
| III O <                                                                   | III O <                                                 |
|                                                                           | Set as Active Profile                                   |

Navigate to Medications, labs

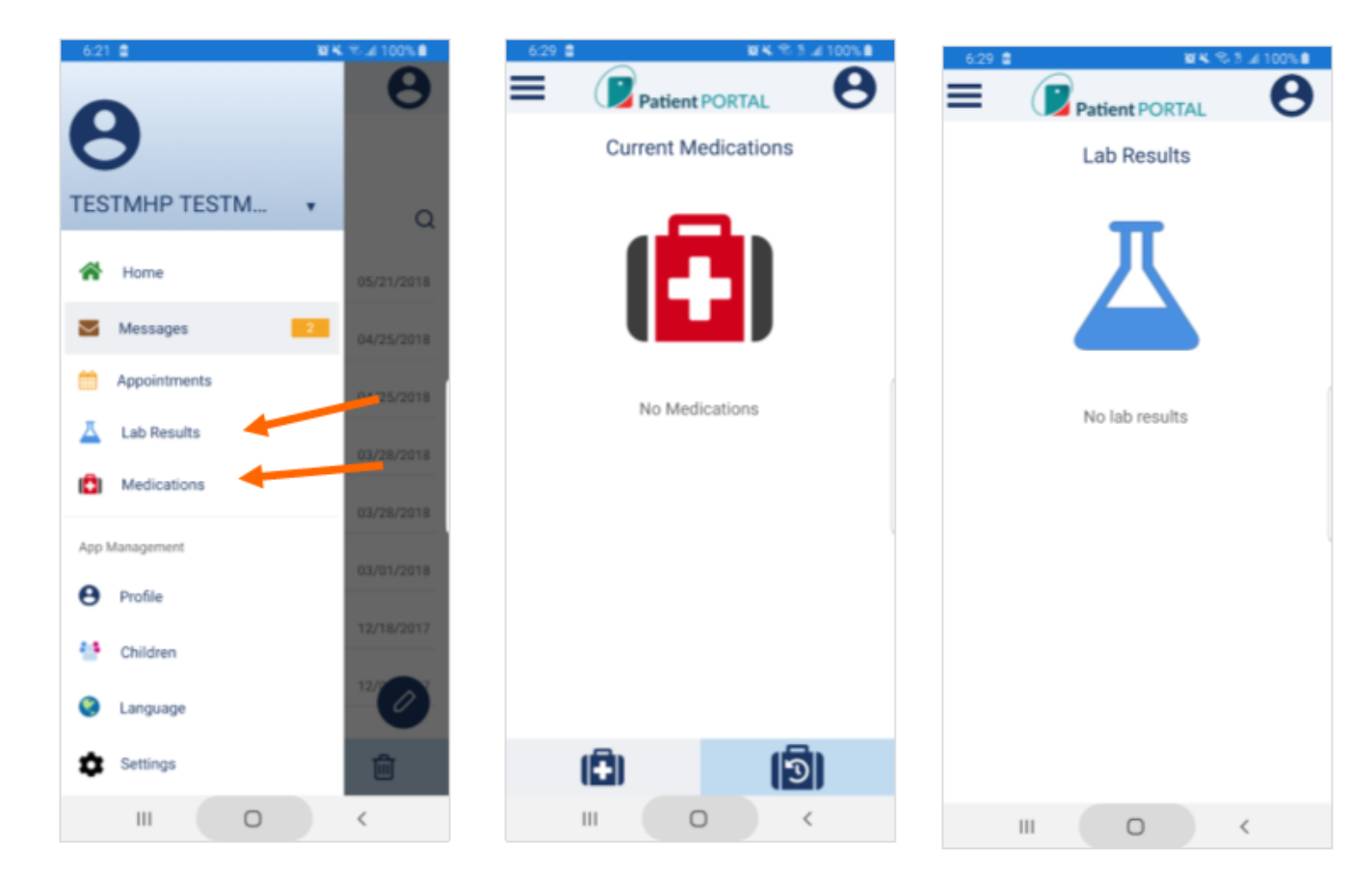

### **Spanish Navigation**

 Switch from English to Spanish to view the Spanish navigation menus.

**IMPORTANT:** Only website menus are translated.

Click "CONTINUAR" on the 'Aviso Legal' message.

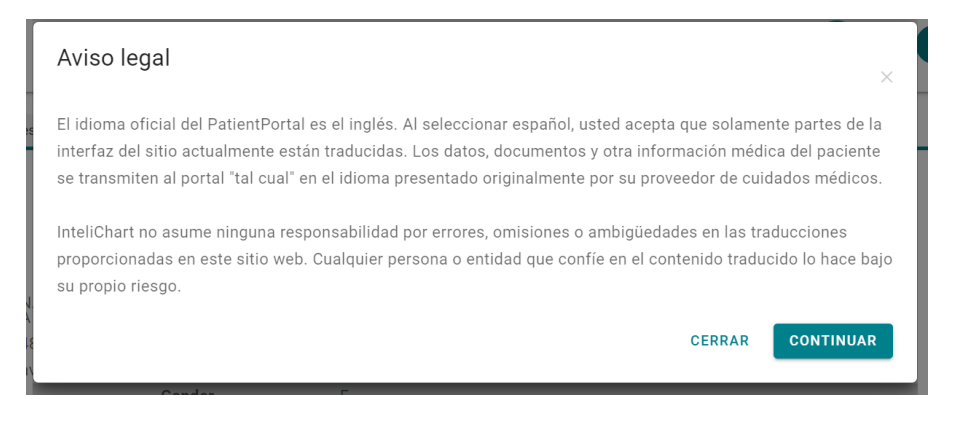

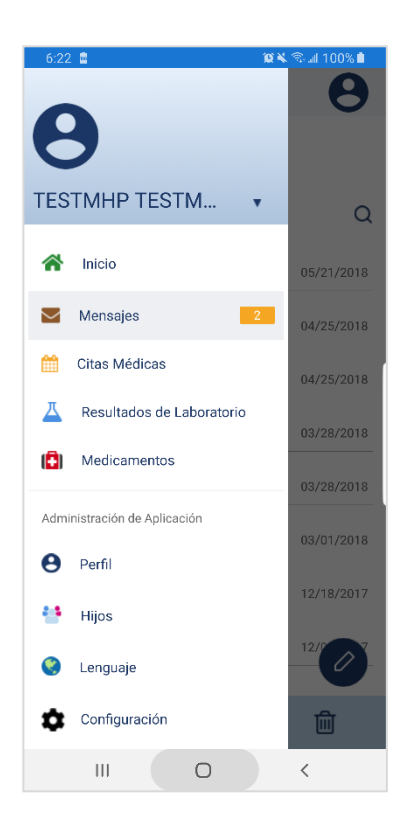